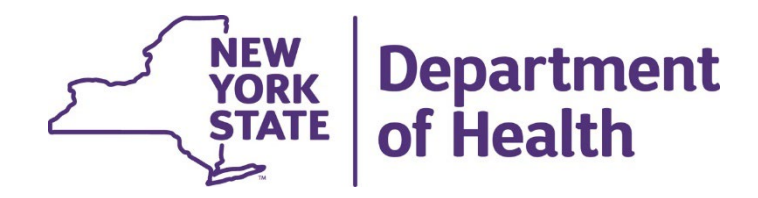

### Submitting a Nursing Home Investigative Report

Presenters: Laura Daley, Statewide Complaint Manager, Suzanne Caligiuri, RN, MSN and Wendy D'Agostino, RN

#### WELCOME

This is the second presentation that will take you step by step to enter a Nursing Home Investigative Report

The Investigative Report is due no later then 5 days after the incident occurrence

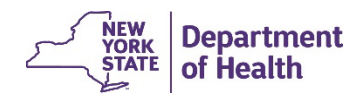

#### How to Connect – Method 1

This is the web address for the facility incident report Nursing Home Investigative Report | Survey Builder (ny.gov)

- Hover your cursor over the blue words
- A small text box will appear. "Ctrl Click to follow link"
- You must keep your cursor over the blue letters. Hold the CTRI key (your cursor will appear as a hand), use your mouse – left click you mouse

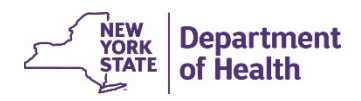

#### How to Connect – Method 2

This is the web address for the Investigative Report: <u>Nursing Home</u> Investigative Report | Survey Builder (ny.gov)

- Position your cursor just before NYS of the address, press your left mouse button and move your mouse to select the address text.
- Release the mouse button.
- Hover your cursor over the selected area and click you right mouse button. Select COPY.
- Now open your browser and hover your mouse in the address field at the top.
- Click you right mouse button and select Paste. Then press Enter.

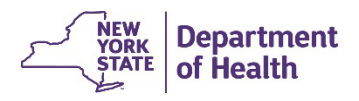

#### **Completing the Report**

You will need the following information along with details regarding the investigation:

- ACTS Case Identification #
- The date and time the incident was reported to the resident representative, if applicable
- The name and contact information of the person who investigated the incident (Facility Investigator)
- The name and contact information for the Administrator or their designee

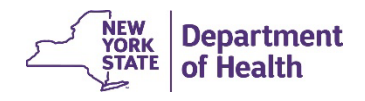

#### **Report Structure**

There are 8 pages that include:

- 1. Facility and Case Information
- 2. Additional/Updated Information Related to the related to the reported incident.
- 3. Steps taken to investigate the allegation
- 4. Conclusion
- 5. Corrective Action's taken
- 6. Facility Investigator
- 7. Submitter information
- 8. Complete

Navigate to each page by using the Previous Page and Next Page buttons at the bottom of each page.

#### **Required Fields**

You must complete the required information that is marked with \*

If you do not have the information you may enter, "N/A" or "Unknown"

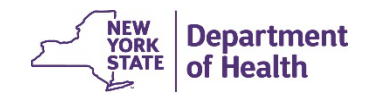

# Advisory

While working in the application, an investigation report cannot be saved and completed later. Once started, the incident report must be submitted prior to closing the internet browser. Otherwise, the reported data will be erased

When you click submit your report, a summary of your report will pop-up, we recommend that you copy the incident report onto a word document for your own records

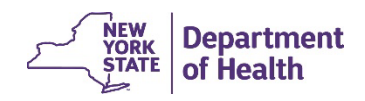

#### **Prepopulated Selections**

Fields with a v indicates there is a prepopulated choice. Click on the v to select the appropriate choice. If you choose the "no" answer to a question, the subsequent questions related to that question are unavailable and not required

If you choose the "yes" answer, you must answer the required questions related to that question. You may answer "unknown" or Not Applicable" where appropriate

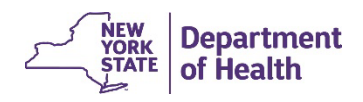

#### **Facility and Case Information**

The following information is required:

- Case Identification #
- Incident Date and time
  - Date fields contain an icon that allows you to choose the correct date.
  - Time fields contain an icon. Time is in hours and minutes, AM and PM.
- Facility Name
- Facility ID

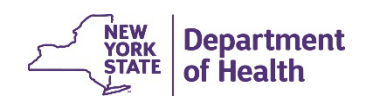

### Additional /Updated Information Related to the Reported Incident

Describe additional outcomes to the resident victim(s)

Was the incident reported to the resident's representative?

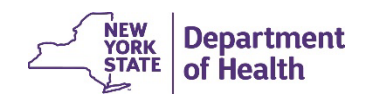

# Steps Taken to Investigate the Allegation (s)

This page requires:

- Summaries of interviews with the alleged victim(s), witness(es), alleged perpetrator (s), other residents, and staff responsible for oversight and supervision
- Details of resident-to-resident altercations
- Summary of information on relevant documents such as hospital progress reports

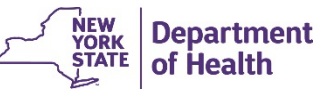

#### Conclusion

Provide a brief description of the conclusion of the investigation and indicate if findings were:

- Verified
- Not Verified
- Inconclusive

Click on the appropriate response

Then provide a brief description on how you arrived at your conclusion

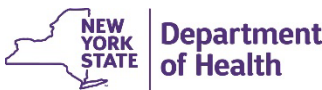

#### **Corrective Action(s) Taken**

Provide in detail a summary of all corrective action(s) taken (text box entries)

Describe any action(s) taken as a result of the investigation or allegation, including the plan for continued oversight

If systemic actions (e.g., changes to facility staffing patterns, changes in facility policies, training) were identified that require correction, identify the steps that have been taken to address the systems

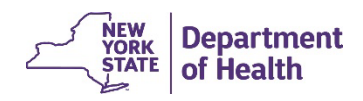

#### **Facility Investigator**

Enter the Following information:

- Name of person completing the investigation
- Title of person completing the investigation
- Phone number for person completing the investigation

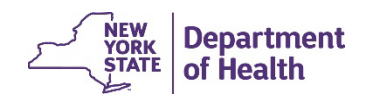

#### **Submitter Information**

Enter the following:

- Name Title Phone Number –E-mail for the administrator/designee
- Same as contact person

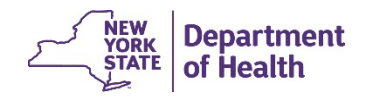

# **Completing Your Report**

Use the Previous Page and Next Page buttons to review your report

**REMINDER**: An investigation report cannot be saved and completed later. Once started, the incident report must be submitted prior to closing the internet browser. Otherwise, the reported data will be erased

When you click submit your report, a summary of your report will popup, we recommend that you copy the investigation report onto a word document for your own records

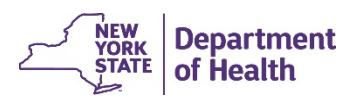

#### Submitting

When you are satisfied with your report, return to the Submitter Information page

- Click the Submit button
- A pop-up summary of your report will appear

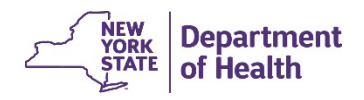

#### **Report Summary Pop-Up**

#### Nursing Home Investigative Report Submission

Your report has been successfully submitted. Please keep a copy of this page for your records, as previous submissions cannot be viewed.

Submitted on Thu, 10/06/2022 - 15:54 Submitted by: Ige01 Submission ID: 637642

Submitted values are:

Facility and Case Information ------ Case Number:: NY00125587 Date/Time of Incident: Mon, 07/25/2039 - 11:48 Facility Name: Dixisset Facility ID: Oratione Additional/Updated Information Related to the Reported Incident ------------ Describe any additional outcomes to the resident(s). identifying/describing any physical and mental harm: Quae cum dixisset, finem ille. Quamquam non negatis nos intellegere quid sit voluptas, sed quid ille dicat. Progredientibus autem aetatibus sensim tardeve potius guasi nosmet ipsos cognoscimus. Gloriosa ostentatio in constituendo summo bono. Qui-vere falsone, quaerere mittimus-dicitur oculis se privasse; Duarum enim vitarum nobis erunt instituta capienda. Comprehensum, quod cognitum non habet? Qui enim existimabit posse se miserum esse beatus non erit. Causa autem fuit huc veniendi ut quosdam hinc libros promerem. Nunc omni virtuti vitium contrario nomine opponitur. Whether the allegation was reported to the resident representative, and if so, date/time?: Yes Date/Time Reported to the resident representative: Sat, 04/26/2031 - 04:18 Steps taken to investigate the allegation: ------Summary of interview(s) with the alleged victim and/or the victim's responsible party, if applicable. Indicate any visual cues from the resident of psychosocial distress and harm and the resident's perspective

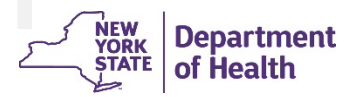

×

#### **For Your Records**

We encourage you to maintain a copy of the investigation report (word doc) for your records

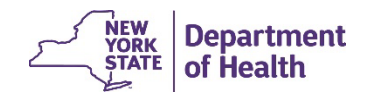

#### **Thank You for Your Time**

Please direct your questions to: <a href="mailto:nhfri@health.ny.gov">nhfri@health.ny.gov</a>

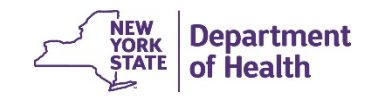

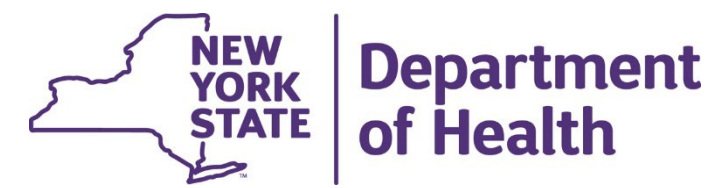

#### New Facility Incident Reporting Effective 10/24/2022

Presenters : Laura Daley, Statewide Complaint Manager Suzanne Caligiuri, RN, MSN and Wendy D'Agostino, RN

#### WELCOME

Good Morning New reporting forms:

This is a two-part presentation:

- 1) Nursing Home Facility Incident Report
- 2) Nursing Home Investigative Report

We will take you step by step through entering a facility incident report

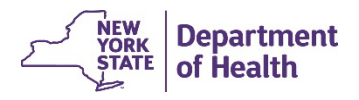

#### Questions

We are asking you to hold your questions during this webinar. Please send questions to

NHFRI@health.ny.gov.

This address will be repeated and distributed via HCS message.

This webinar will be recorded and archived. The slides will be made available after the webinar.

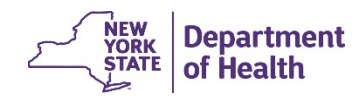

# **Reporting Changes**

Due to the changes to facility incident reporting requirements, The Division of Nursing Homes and ICF/IID Surveillance, is introducing new electronic facility Incident reporting forms, which will require nursing homes to report their incidents through a web-based survey application. The new **Nursing Home Facility Incident Report** form will replace the previous method of reporting incidents occurring at the nursing home using the Health Commerce System (HCS) (HERDS)

The facility will be required to submit 2 surveys for each reportable incident. In addition to an initial facility incident report following reporting timelines. (42 CFR 483.12), the facility will now be required to submit to The Department the results of the facility investigation, called Nursing Home Investigative Report, within 5 days of the incident occurrence

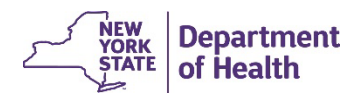

4

#### **Reporting Requirements**

Reportable Incidents include:

- Abuse, neglect, mistreatment, exploitation
- Misappropriation
- Injury of Unknow Origin
- Physical Environment Incidents
- Elopement
- Death not due to natural causes.

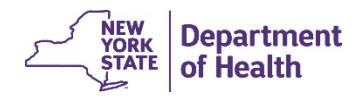

5

#### Drupal – Survey

The new forms are accessed via the internet

A weekly email with the links will be sent via Health Commerce System (HCS)

The survey application utilizes:

- Prepopulated answers V
- Free form text boxes

Required fields are marked with an \*

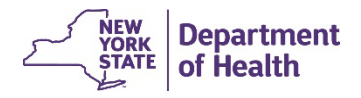

10/19/2022

#### How to Connect – Method 1

This is the web address for the facility incident report

- Hover your cursor over the blue words
- A small text box will appear. "Ctrl Click to follow link" <u>Nursing Home Facility Incident Report | Survey Builder (ny.gov)</u>
- You must keep your cursor over the blue letters. Hold the CTRI key (your cursor will appear as a hand), use your mouse left click you mouse
- This will take you directly to the online Nursing Home Facility Incident report

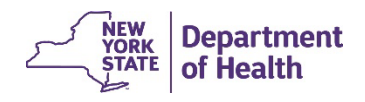

10/19/2022

#### How to Connect – Method 2

This is the web address for the facility incident report <u>Nursing Home Facility Incident Report | Survey Builder (ny.gov)</u>

- Position your cursor just before the address, press your left mouse button and move your mouse to select the address text
- Release the mouse button
- Hover your cursor over the selected area and click you right mouse button- Select COPY
- Now open your browser and hover your mouse in the address field at the top
- Click you right mouse button and select Paste- Press Enter

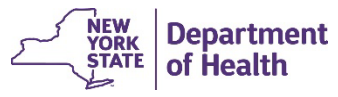

# **Completing the Report**

#### NYS Nursing Home Facility Incident Report

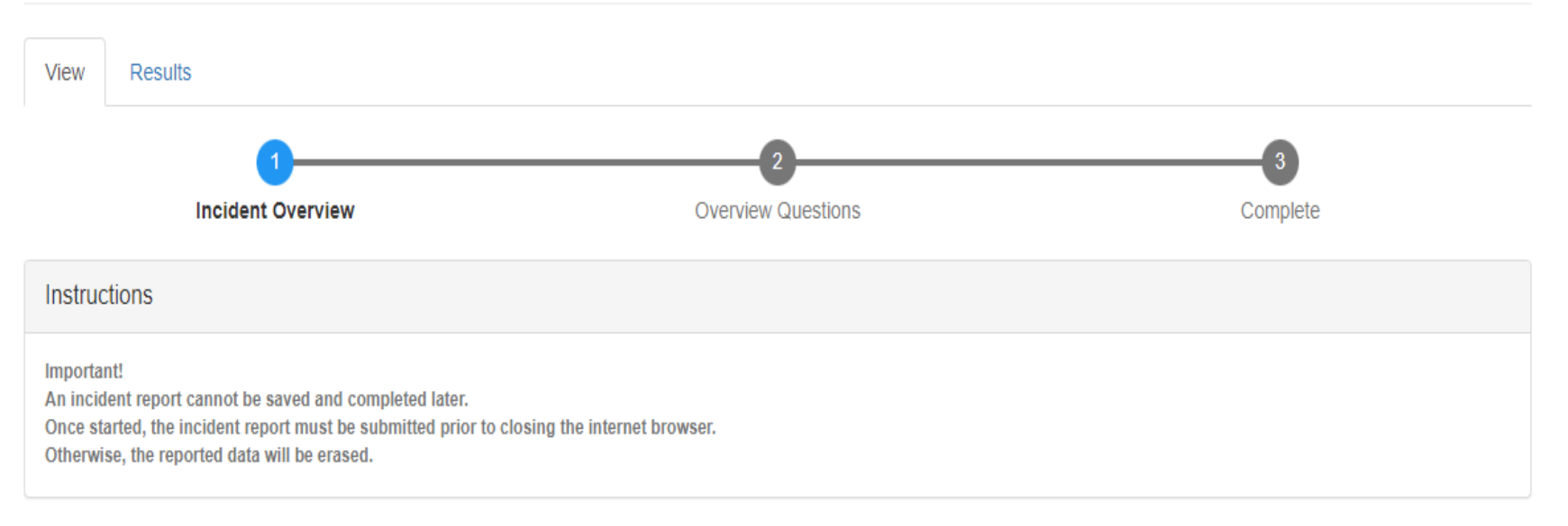

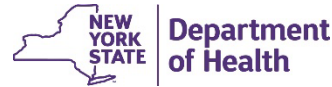

10/19/2022

#### **Required Fields**

- You must complete the required information that is marked with \*
- An incident report cannot be saved and completed later. Once started, the incident report must be submitted prior to closing the internet browser
- When you click submit your report, a summary of your report will pop-up, we recommend that you copy the incident report onto a word document for your own records

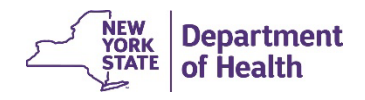

#### **Prepopulated Selections**

Fields with a v indicates there is a prepopulated choice. Click on the v to select the appropriate choice. If you choose the "no" answer to a question, the subsequent questions related to that question are unavailable and not required. If you choose the "yes" answer, you must answer the required questions related to that question. You may answer "unknown" or Not Applicable" where appropriate.

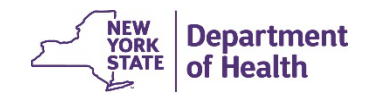

# Example of a required field \* that has a prepopulated selection v

Is there reasonable cause to believe that abuse, neglect or mistreatment occurred? \*

- Select -

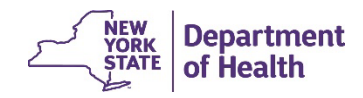

v

10/19/2022

#### **Overview Questions**

Text boxes appear for the following questions/fields

- Facility Name
- Facility ID
- Contact Person the person to contact regarding this incident.
- Contact Person HCS ID
- Contact Person Title
- Contact Person Phone Number
- Contact Person E-Mail address

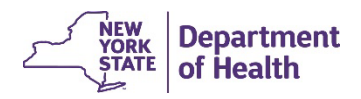

13

10/19/2022

# **Allegation Type**

- Select all that apply to this incident check the box next to the allegation
- Physical Abuse
- Sexual Abuse
- □ Mental/Verbal Abuse
- Deprivation of Goods and Services by staff
- Neglect
- □ Misappropriation of Resident Property/Exploitation
- □ Injury of Unknown Source
- □ Suspected Crime
- Physical Plant or Environment (loss of service, fire, smoke, flood or other similar incident

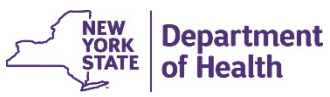

14

#### **Additional Overview Questions**

- Click on the V.
- Select Yes or No.

Is there reasonable cause to believe that abuse, neglect or mistreatment occurred? \*

- Select -

Was the incident a result of a care plan violation? \*

- Select -

#### Is the facility investigation complete? \*

- Select -

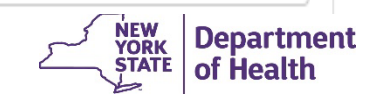

v

v

v

10/19/2022

#### **Incident Time and Location**

 The first page captures the details of the incident. Date fields contain a icon that allows you to choose the correct date

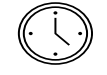

• Time fields contain a icon. Time is in hours and minutes AM and PM

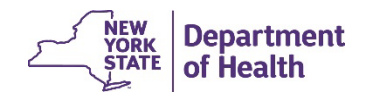

#### Incident Time and Location Information

- Incident Location-This is a text box. Enter the room or location where the incident occurred
- Use the icon is or type in the Incident Date
- Use the icon or type in the time

Incident date/time\* mm/dd/yyyy 🗊 --:-- 🕒

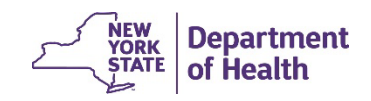

10/19/2022

#### Date and Time Administrator First Made Aware of incident

(Leave blank if the Administrator has not been notified)

If the Administrator was notified, enter the date and time of that notification

bate/ fille administrator first flade aware of the incident

Please leave blank if Administrator has not been made aware.

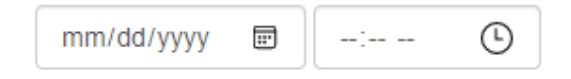

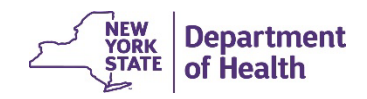

18

#### Elopement

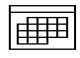

Use the selection icons V and date and time icons to complete this section.

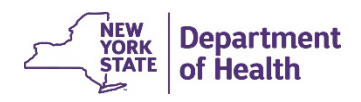

19

#### **Incident Overview**

Describe the incident, including any injury or psychological harm to resident(s): Please use last names to identify residents in all answers on this section

Indicate whether serious bodily injury occurred, if known.

Describe any type of injury such as a bruise, scratch, laceration, puncture wound, fracture, bleeding, redness on the skin, etc.

Describe any changes in the resident's behavior that indicate something different from the resident's normal baseline such as crying, expressions or displays of fear, cowering, anger, withdrawal, difficulty sleeping, etc.

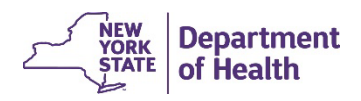

### Describe the Investigation Findings to Date

If you have no findings at the time of submission, state: "None at this time"

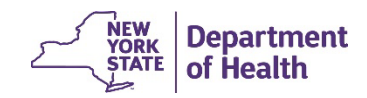

#### **Resident Information**

The resident can be either a victim or a perpetrator

- First indicate how many residents were affected V
- Complete the required fields for the first 2 affected residents. If there were more than 2 affected residents, enter additional resident names and room number as text

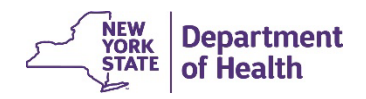

#### Non-Resident Perpetrator Information

Non-residents are employees, vendors, third parties, and individuals not residing in facility suspected of abuse, neglect, mistreatment, or misappropriation. They are not witnesses, interviewed staff, visitors, or resident aggressors.

- First indicate how many how many non-residents were accused of abuse, mistreatment, neglect, or misappropriation.
- Complete the required fields for the first 2 accused perpetrators. If there
  were more than 2 accused perpetrators, enter perpetrator's names, titles,
  relationships, etc.

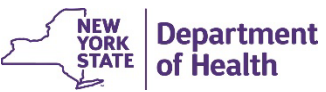

#### **Witness Information**

 This section is completed like the Resident and Perpetrator sections using v and text boxes for information

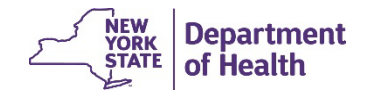

24

#### Page complete

After all required information is completed, click on the Next Page >

button

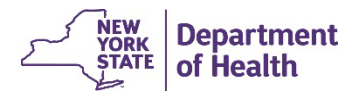

# **Outside Agency Questions**

Types of outside agencies include law enforcement agencies, Attorney General, State Education, Bureau of Narcotics Enforcement, or other

Was a report made to an outside agency?

Select Yes or No.

10/19/2022

- Reported to Use the v to select: Law Enforcement, Attorney General, State Education, Bureau
  of Narcotics Enforcement, or Other.
- Report Number If no report number, please leave blank.
- Name of individual handling report If Law Enforcement or Other, please enter organization **and** individual.
- Tittle of the individual.
- Phone Number of Individual enter the best telephone number to reach the individual listed.
- Enter the date reported.

Use the add button to report all outside agencies you reported the incident to.

#### NEW YORK STATE of Health

Add

#### Check your information

Use the Previous Page button to go back and review the information.

If all information is correct, return to the second page. Click on Submit.

**REMINDER:** An incident report cannot be saved and completed later. Once started, the incident report **must** be submitted prior to closing the internet browser. Otherwise, the reported data will be erased.

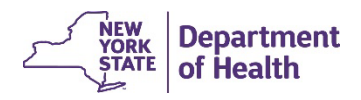

27

10/19/2022

#### Submitting

• When you click on submit, the system will generate a pop-up window with a summary of your report. (See the next slide for a partial screen shot)

 We encourage providers to maintain a copy the incident report (word doc) for your records

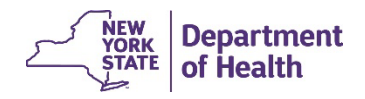

#### This is a partial screen shot of the pop-up

#### We recommend that you copy this report onto a word document for your own records.

#### Nursing Home Facility Incident Report Submitted Successfully

Nursing Home Facility Incident Report Successfully Submitted Reports can only be submitted once. Please save a copy of this page for your records, the values will not be transmitted to you electronically.

Submitted on Thu, 10/06/2022 - 13:37 Submitted by: Ige01 Submission ID: 637612

Submitted values are:

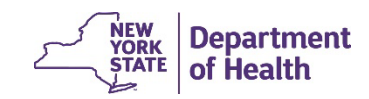

1

#### **Case Identification Number**

- Within 24 -48 hours, you will receive an email containing the case number and instructions for submitting the **Nursing Home Investigative Report**
- The Investigative Report is due no later then 5 days after the incident occurrence
- Refer to the Nursing Home Investigative Report.ppt for instructions on submitting your investigation report

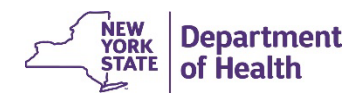

#### Nursing Home Investigative Report

The next presentation will be on the follow-up investigative report.

Submitting a Nursing Home Investigative Report.pptx

Reminder to send questions to: <u>nhfri@health.ny.gov</u>

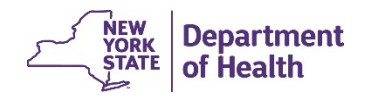